[Microsoft Edge] 「安全にダウンロードすることはできません」と表示されます。

Microsoft Edgeのセキュリティ機能によって、ファイルをダウンロードして保存するときに表示されます。 メッセージにマウスポインターを合わせると表示されるボタンから、ファイルを保存できます。

ファイルをダウンロードするホームページの構造によっては、Microsoft Edgeのセキュリティ機能から、ます。 「安全にダウンロードすることはできません」というメッセージが表示されることがあり メッセージが表示された場合は、次のとおり操作します。

画面右上の「安全にダウンロードすることはできません」にマウスポインターを合わせます。

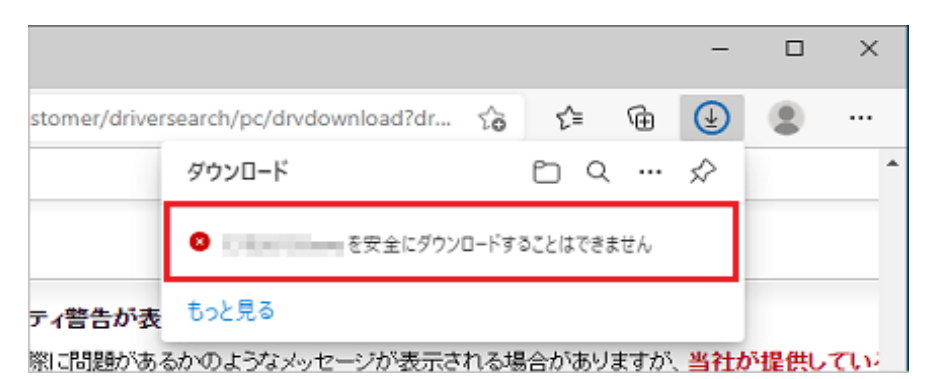

「その他のアクション」→「保存」ボタンの順にクリックします。

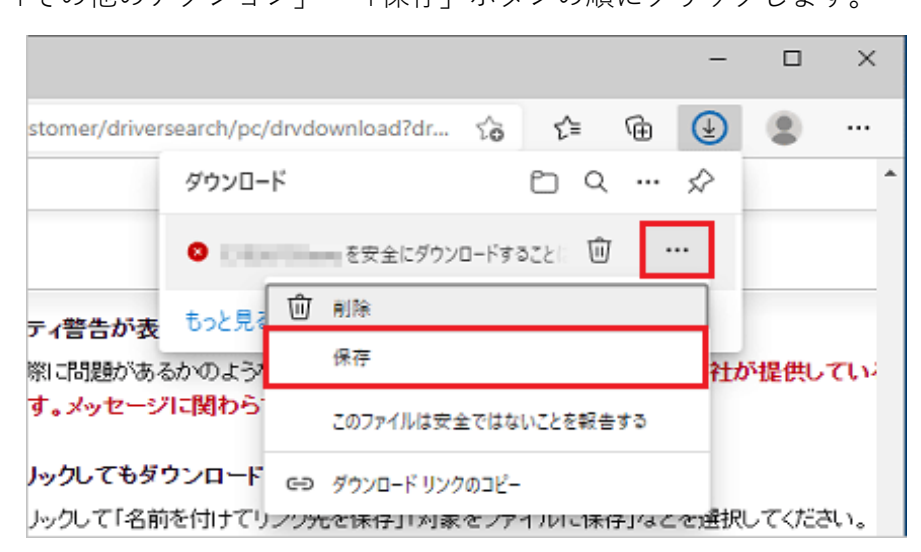

「保持する」ボタンをクリックします。

|                                             |                                                               |     |          |     | - |        | ×    |
|---------------------------------------------|---------------------------------------------------------------|-----|----------|-----|---|--------|------|
| stomer/driversearch/pc/drvdownload?dr 🏠 🖆 🔂 |                                                               |     | <b>(</b> | ۲   |   |        |      |
|                                             | このファイルは安全に<br>せん                                              | ダウン | ל-םע     | できま | Ę |        | ^    |
| ティ警告が表<br>窓に問題があ。<br>す。メッセーシ                | 安全でない方法でダウンロードされたファイルは、悪意のあ<br>る攻撃者が読み取りまたは変更できる可能性がありま<br>す。 |     |          |     |   | が提供してい |      |
| トックしてもダ                                     | 詳細情報                                                          |     | /0 +t -t | .7  |   |        |      |
| リックして「名育                                    | キャンセル                                                         |     | 味持す      | 5   |   | してくだる  | 561. |
|                                             |                                                               |     |          |     |   |        |      |